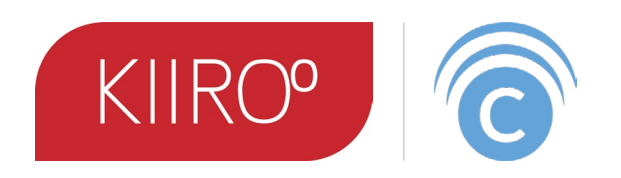

## How to Connect your Interactive Toy with the FeelConnect app.

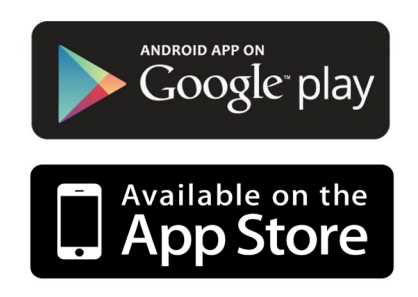

| 1. Connect Your toy to Interactive Content.      | (page 2) |
|--------------------------------------------------|----------|
| 2. Connect to Your Partner from a Distance.      | (page 4) |
| 3. Connect 2 or more toys in the same proximity. | (page 6) |

1. Connect Your toy to Interactive Content.

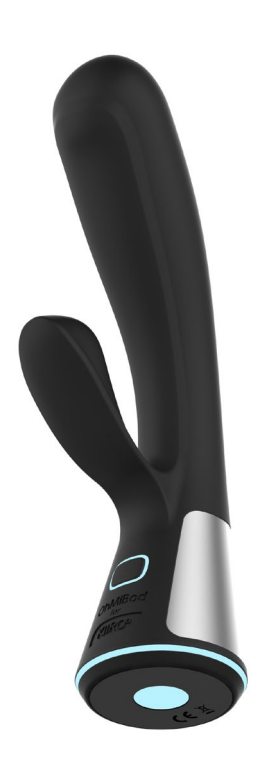

Turn on your device.
It is in Bluetooth mode.

| Ben NL 📥                | \$\$⊡€©ŝ,∭64 | % 重 I 15:35 |
|-------------------------|--------------|-------------|
| 🗙 Close menu            |              |             |
| Connect a device        | ▼            |             |
| Put your device in Blue | tooth mode   |             |
| Add a device            | e            |             |
| Add a website           |              |             |
| Partner Connect         |              |             |
| Local Connect           |              |             |
| Sound control           |              |             |
| version: 2.1.2          |              |             |
|                         |              |             |

2. Open the menu bar in the FeelConnect app and tap 'connect a device'

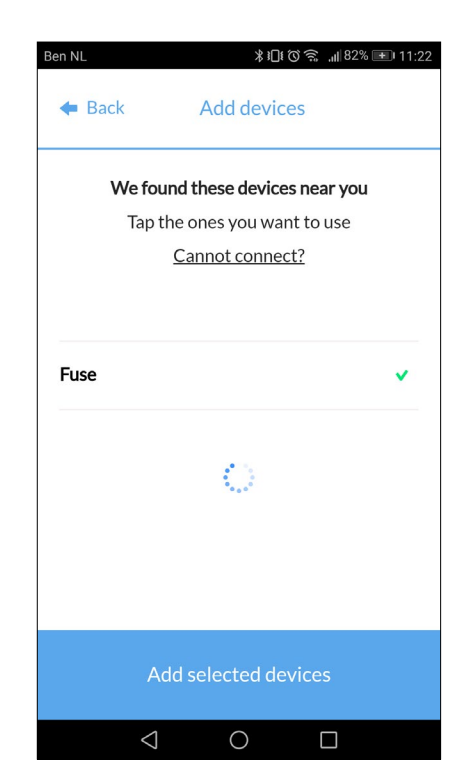

3. Click on the product you would like to connect. Then tap on 'add selected devices'.

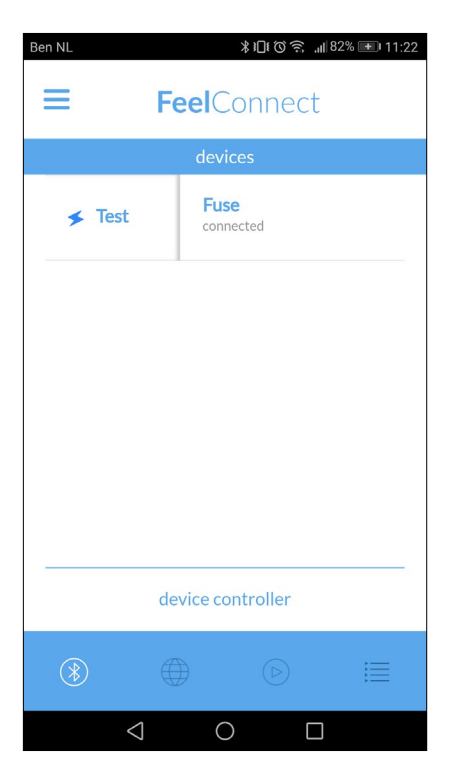

4. Slide the slider right, the "test" option shows, click it to ensure your device is working properly.

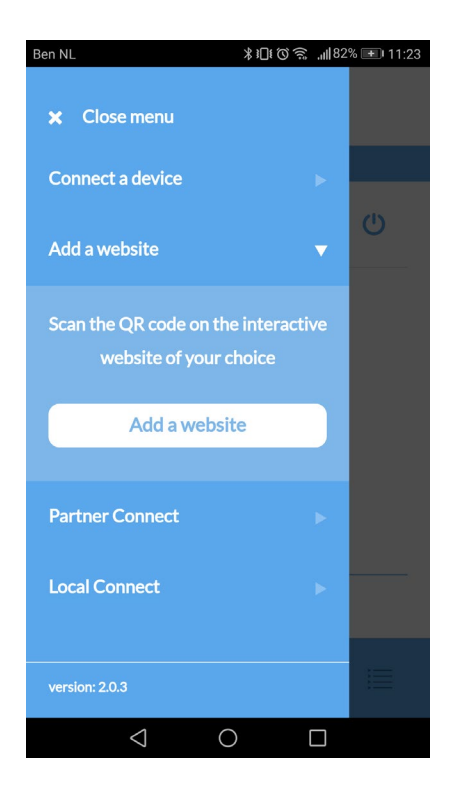

5. Now, to add your favorite content website, open the menu bar and select 'add a website'.

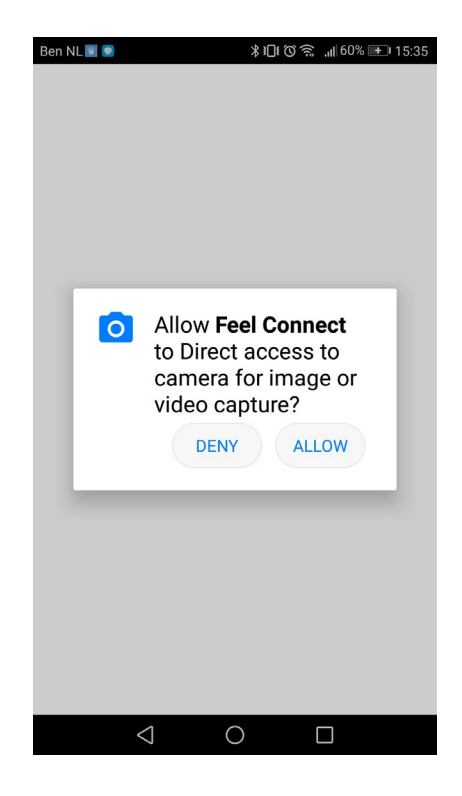

6. The app will ask you to access the camera, tap allow; It will open a QR code scanner.

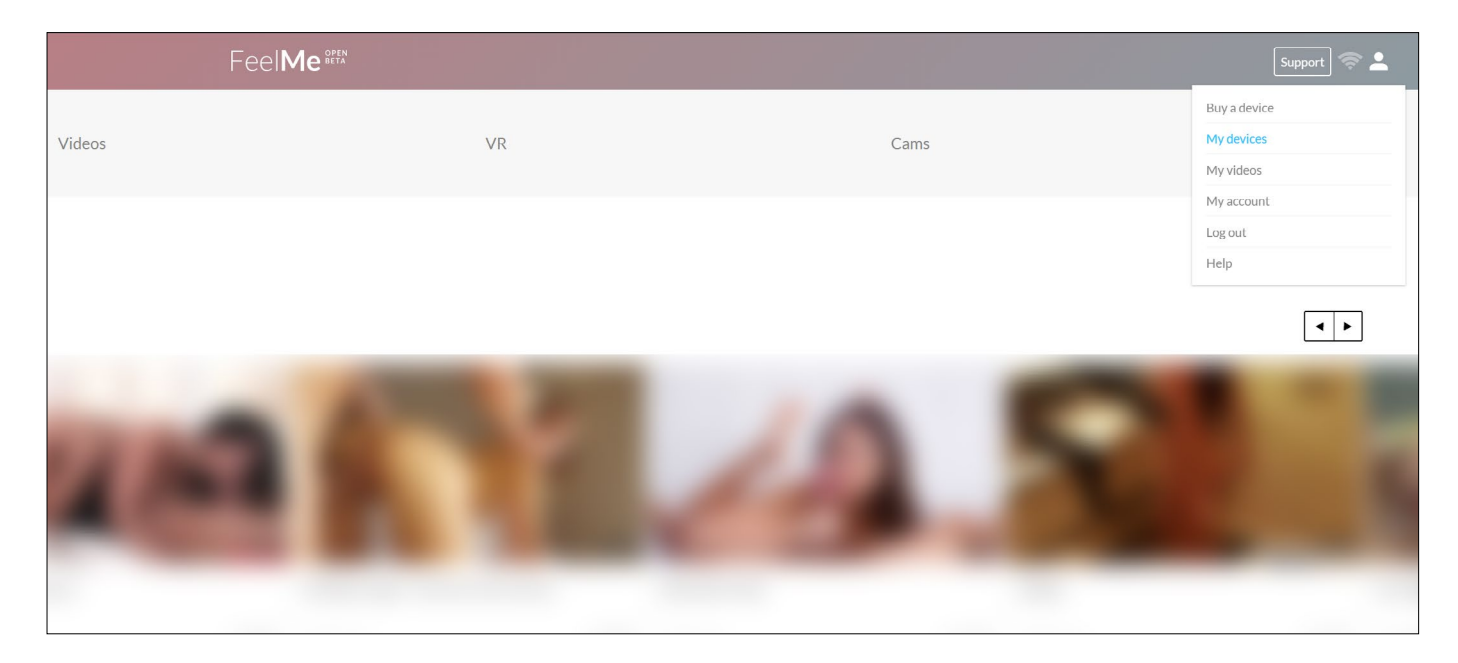

7. Go to FeelMe.com, register your free account and then click on "My devices".

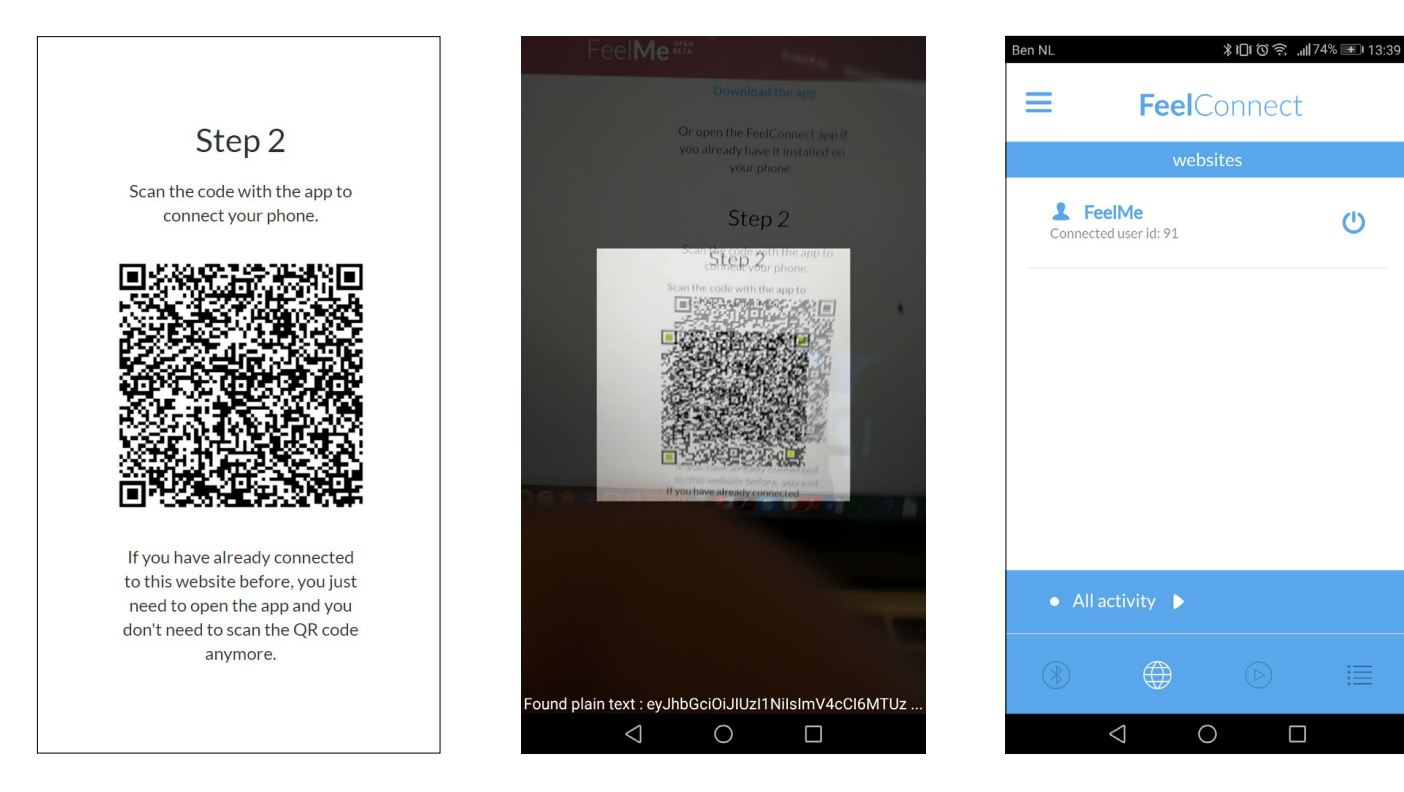

- 8. The website will open a QR code in a new page.
- 9. Scan the QR code with your smartphone.

10. Congratulations! Your Toy will now respond to interactive content on FeelMe.com.

This process only needs to be done once. Enjoy your new interactive journey!

## 2. Connect to Your Partner from a Distance.

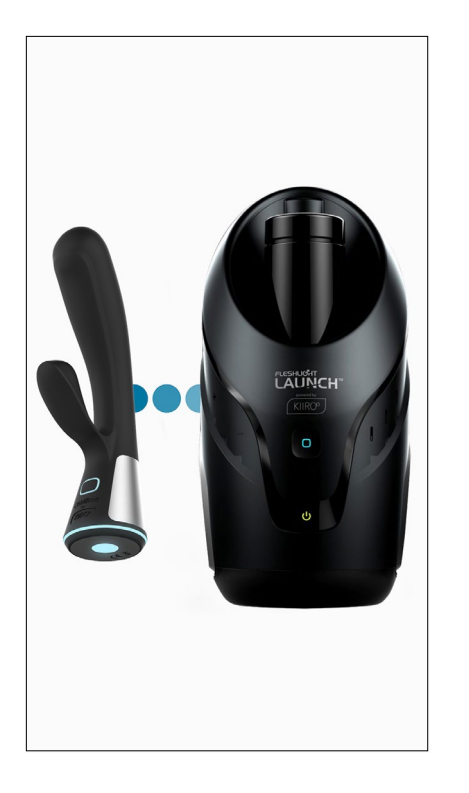

Turn on your device.
It is in bluetooth mode.

| Ben NL 📥                 | \$10€⊘≌.⊪64 | 1% 💷 15:35 |
|--------------------------|-------------|------------|
| 🗙 Close menu             |             |            |
| Connect a device         | •           |            |
| Put your device in Bluet | ooth mode   |            |
| Add a device             |             |            |
| Add a website            |             |            |
| Partner Connect          |             |            |
| Local Connect            |             |            |
| Sound control            |             |            |
| version: 2.1.2           |             |            |
| < 0                      |             |            |

2. Open the menu bar in the FeelConnect app and tap 'connect a device'

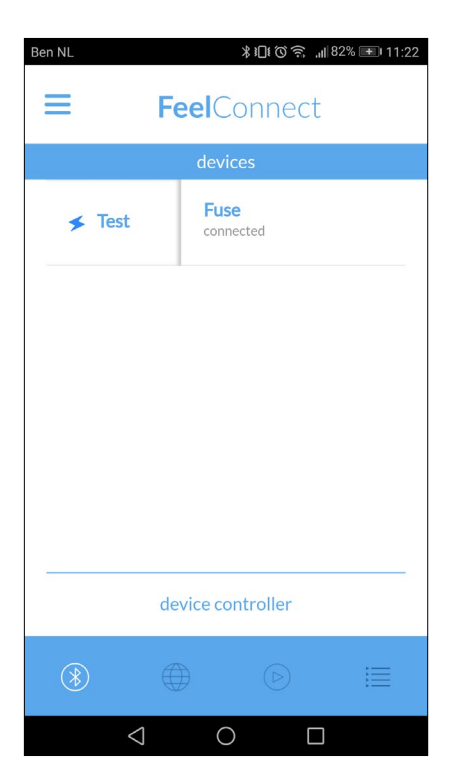

4. Slide the slider right, the 'test' option shows, click it to ensure your device is work-ing properly.

| Ben NL                                 | ≵፤Ը፤ Ծ͡奈 "∭79% ☷ 13:20    |
|----------------------------------------|---------------------------|
| 🗙 Close menu                           |                           |
| Connect a device                       |                           |
| Add a website                          | <u>ل</u>                  |
| Partner Connect                        | •                         |
| Click below to share code with your pa | your private<br>artner(s) |
| Share                                  |                           |
| Local Connect                          | •                         |
| version: 2.1.2                         |                           |
| 1 0                                    |                           |

5. Now, to share your pleasure with your lover, open 'partner connect' in the menu bar, and tap 'Share'.

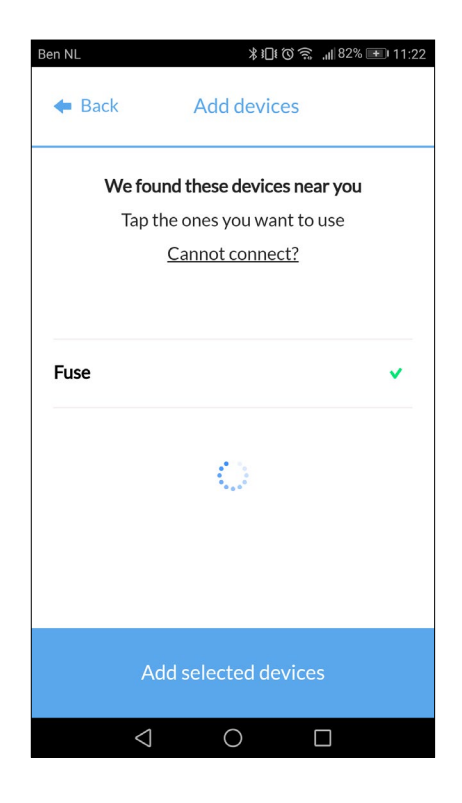

3. Click on the product you would like to connect. Then tap on 'add selected devices'.

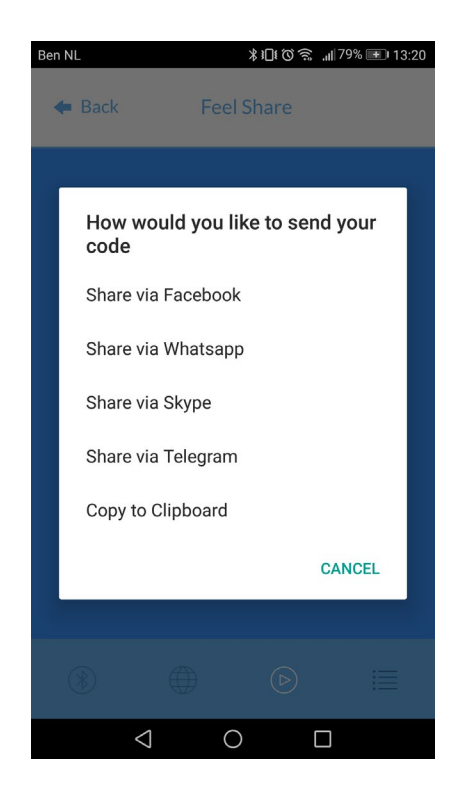

6. Choose your favorite platform to share your unique code with your partner(s).

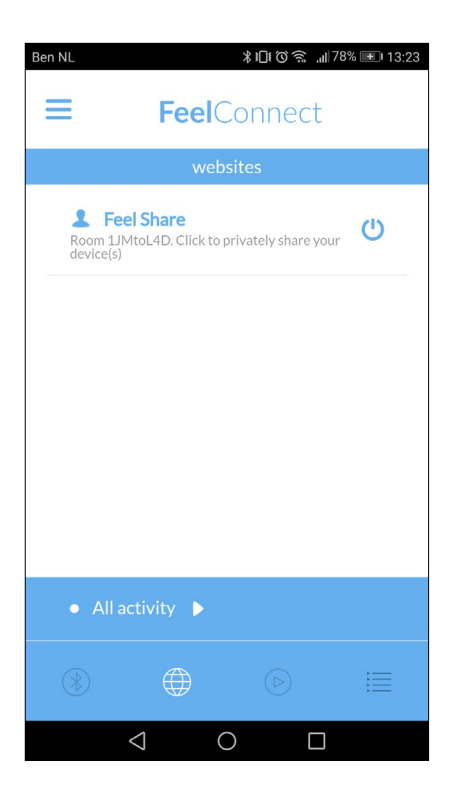

7. Once your partner accepts the invitation, you are connected and your toy will respond to your partner's toy, and vice versa.

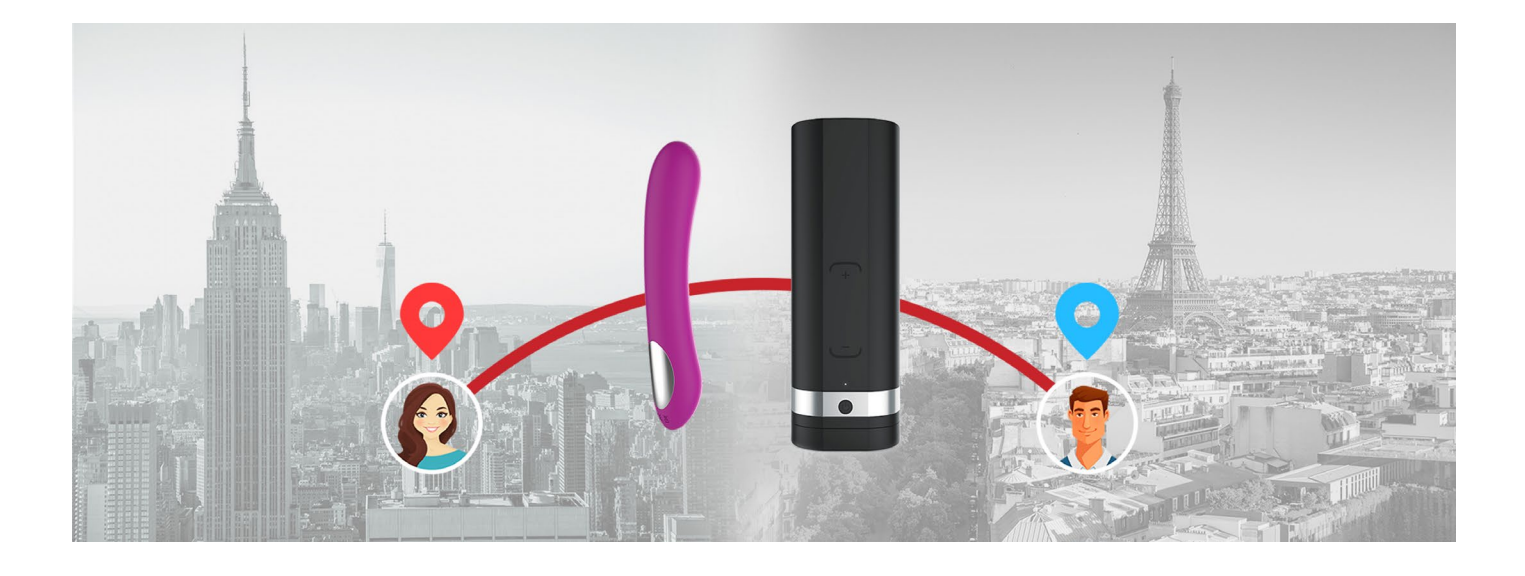

This process only needs to be done once. Enjoy your new interactive journey! 3. Connect 2 or more toys in the same proximity.

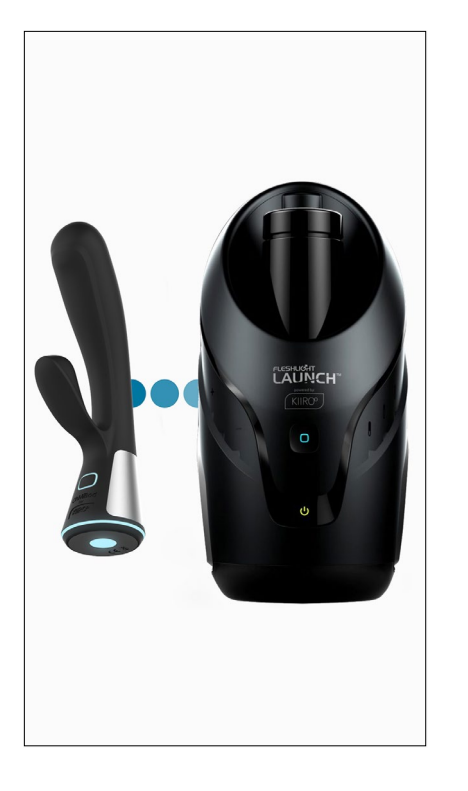

1. Turn on your devices. They are in Bluetooth mode.

| Ben NL 📥                 | ≵∎፤©͡͡͡͡͡͡͡ 🔝 15:35 |
|--------------------------|---------------------|
| × Close menu             |                     |
| Connect a device         | •                   |
| Put your device in Bluet | tooth mode          |
| Add a device             | e                   |
| Add a website            | •                   |
| Partner Connect          | •                   |
| Local Connect            | ×                   |
| Sound control            | ×.                  |
| version: 2.1.2           |                     |
|                          |                     |

2. Open the menu bar in the FeelConnect app and tap 'connect a device'

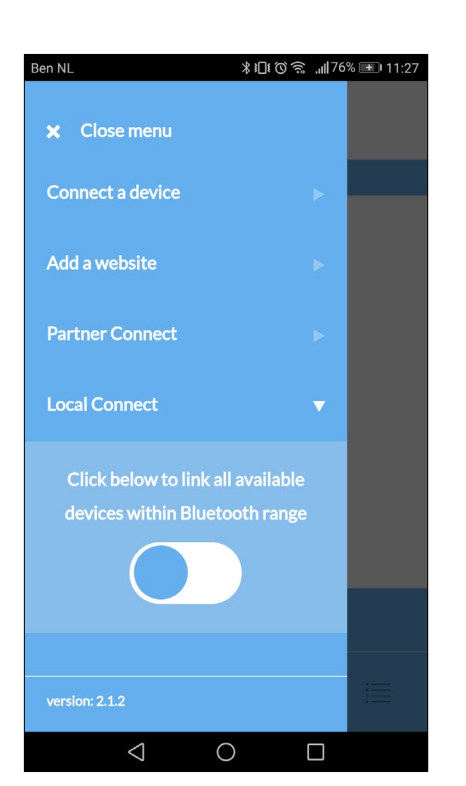

4. Open the menu bar and select 'local connect'.

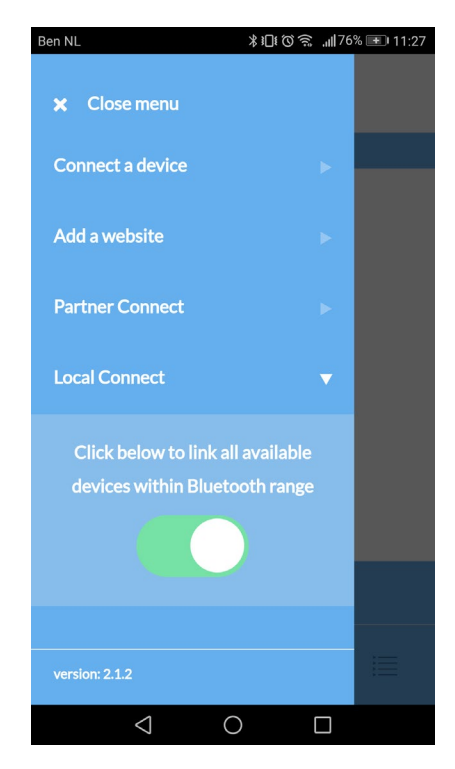

5. Slide the button, it will turn green.

| Ben NL 📥 🕼                                                      | ≵⊡≣⊗               | ,,,,,   78% <b></b> ∎ 11:21 |
|-----------------------------------------------------------------|--------------------|-----------------------------|
| 🗲 Back                                                          | Add devices        |                             |
| We found these devices near you<br>Tap the ones you want to use |                    |                             |
|                                                                 | Cannot connect?    |                             |
| Fuse                                                            |                    | ~                           |
| Launch                                                          |                    | ~                           |
|                                                                 |                    |                             |
|                                                                 |                    |                             |
| A                                                               | dd selected device |                             |
| $\triangleleft$                                                 | 0                  |                             |

3. Click on the products you would like to connect. Then tap on 'add selected devices'.

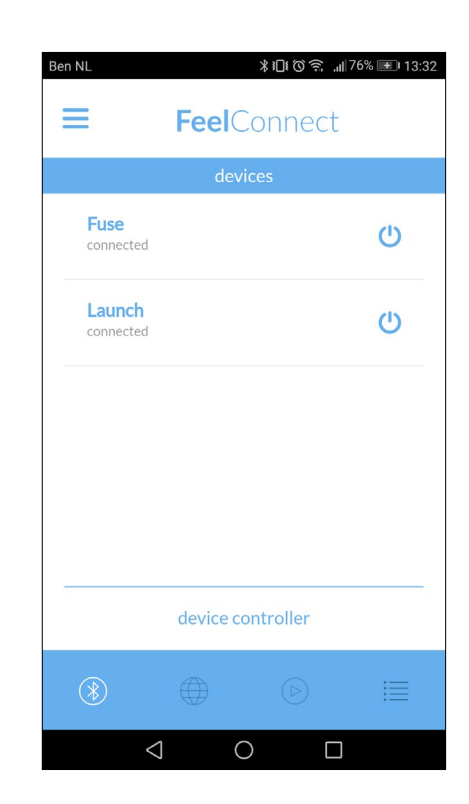

6. Now your toys are connected within the same room (proximity) and they will respond to each other.

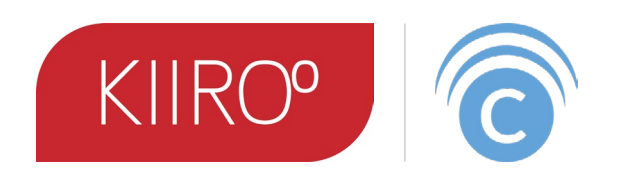

## Enjoy your new interactive journey!

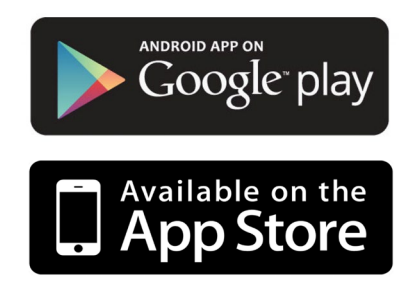